# 付録 A. System i (iSeries, AS/400) と Telnet5250E 接続時の システム構成

5400 エミュレーターIIはシステム構成後に、自動的に System i (iSeries, AS/400) システムに 接続されます。そのとき、System i (iSeries, AS/400) システム上では、次の構成 (サンプル) になっています。

| DEVICE DESCRIPTION         | DEVD       | QPADEV0001                |
|----------------------------|------------|---------------------------|
| OPTION                     | OPTION     | *ALL                      |
| CATEGORY OF DEVICE         |            | *PRT                      |
|                            |            |                           |
| DEVICE CLASS               | DEVCLS     | *VRT                      |
| DEVICE TYPE                | TYPE       | 5553                      |
| DEVICE MODEL               | MODEL      | B01                       |
| ADVANCED FUNCTION PRINTING | AFP        | *NO                       |
| ON LINE AT IPL             | ONLINE     | *NO                       |
| ATTACHED CONTROLLER        | CTL        | QPACTL01                  |
| FORM FEED                  | FORMFEED   | *CONT                     |
| SEPARATOR DRAWER           | SEPDRAWER  | *FILE                     |
| SEPARATOR PROGRAM          | SEPPGM     | *NONE                     |
| LIBRARY                    |            |                           |
| PRINTER ERROR MESSSAGE     | PRTERRMSG  | *INQ                      |
| MESSAGE QUEUE              | MSGQ       | QSYSOPR                   |
| LIBRARY                    |            | *LIBL                     |
| IMAGE CONFIGURATION        | IMGCFG     | *NONE                     |
| DBCS FEATURE               | IGCFEAT    |                           |
| DEVICE FEATURE             |            | 2424J0                    |
| USER-DEFINED OBJECT        | USRDFNOBJ  | *NONE                     |
| OBJECT TYPE                |            | *NONE                     |
| DATA TRANSFORM PROGRAM     | USRDTAFM   | *NONE                     |
| DEPENDENT LOCATION NAME    | DEPLOCNAME | *NONE                     |
| ALLOCATED TO:              |            |                           |
| JOB NAME                   |            | QPADEV0001                |
| USER                       |            | QSPLJOB                   |
| NUMBER                     |            | 015319                    |
| TEXT                       | TEXT       | DEVICE CREATED FOR AS400. |
|                            |            |                           |
| USER-DEFINED OPTIONS       | USRDFNOPT  |                           |

付 録 A

# 付録 B. 仕様一覧

### 稼働環境条件

|      | 動作時        | 保存時                                         |  |
|------|------------|---------------------------------------------|--|
| 温度   | 5°C~40.6°C | $-10^{\circ}\text{C}\sim60^{\circ}\text{C}$ |  |
| 湿度   | 8%RH~80%RH | 5%RH~80%RH                                  |  |
| 湿球温度 | 26.7℃以下    |                                             |  |

## 電機的仕様

| 入力電源      | 90V~127V(AC アダプター使用時)  |  |
|-----------|------------------------|--|
| 周 波 数     | 47Hz~63Hz(AC アダプター使用時) |  |
| 消費電力 2.5W |                        |  |
| 熱量        | 2.15kcal/h             |  |

## 物理的仕様

| 寸 法 | 56mm(幅)×97.5mm(奥行)×27mm(高さ) |  |
|-----|-----------------------------|--|
| 重量  | 75g                         |  |

# 付録 C. Windows2000/XP 使用時のプリンターポート設定

Windows2000/XP でのご使用時には、標準の3種類のプリンターポートのうち2種類(いずれもLPR)が使用できます。本 5400 エミュレーターII では LPR PORT(UNIX 印刷サービス)でのご使用をお勧めします。

#### 1. LPR PORT (UNIX 用印刷サービス)をご使用の場合についてのご注意

- ①11 個を超える複数ジョブ(12 個目のジョブ)の印刷が遅れる現象が発生するときがあります。 この問題は、WindowsNT/2000/XP において、LPR で利用できるポート数に制限があるため です。この現象は、Windows 上のレジストリを変更することにより修正できます。レジスト リの変更方法につきましては、マイクロソフト社の下記ホームページをご参照ください。 http://support.microsoft.com/default.aspx?scid=kb;ja;179156
- ②きわめてまれではありますが、プリンター側のデータ受信処理の遅れに起因する Windows 側のタイムアウトが生じ、その結果ジョブの再印刷が起きる場合があります。そのような場合には、Windows 上のレジストリ中のタイムアウト値を変更する必要があります。このレジストリの変更方法について不明な場合は、お買い上げの弊社ビジネス・パートナー、製品販売店又は弊社プリンターサービスセンター(046-215-4517)にご相談ください。

#### 2. Standard TCP/IP ポートで LPR をご使用の場合についてのご注意

数十ページ以上に及ぶ大量のデータの印刷がおこなわれると、プリンター側のデータ受信処理 の遅れに起因する Windows 側のタイムアウトが生じ、その結果ジョブの再印刷が起きる場合が あります。そのような場合には、前述の LPR PORT (UNIX 用印刷サービス)をご使用くださ い。

# LPR PORT (UNIX 用印刷サービス)をご使用の場合におけるプリンターの作成

\*以下は、Windows2000 Professional で操作をおこなった場合の例です。

#### 3.1 LPR PORT の有効化

LPR PORT を使用するために、まず LPR (UNIX 用印刷サービス)を導入します。

- 1 Windows2000/XP 上で、「スタート」→「設定」→「コントロールパネル」を実行し、「アプリ ケーションの追加と削除」を起動します。
- 2 「Windows コンポーネントの追加と削除」をクリックすると、「Windows コンポーネントウィザード」が表示されます。
- 3 「Windows コンポーネントウィザード」が表示されたら、リストの中から「その他のネットワークファイルと印刷サービス」をチェックします。

| Windows 2000 のコンボーネントを追                    | 助または削除できます。                             |                                        |
|--------------------------------------------|-----------------------------------------|----------------------------------------|
| 各チェック ポックスをクリックして、追加<br>ックスは、コンポーネントの一部がイン | mまたは削除するコンボーネントを通<br>ノストールされることを表します。コン | んでください。 影付きのチェック ボ<br>ボーネントに含まれているものを表 |
| 示するには、信料細」をグリックしてくた<br>コンボーネント(©)          |                                         |                                        |
| 🗹 🦻 インデックス サービス                            |                                         | 0.0 MB 🖃                               |
| ロ ちんりプト デバッガ                               |                                         | 1.1 MB                                 |
| ■ こそのほかのネットワークファイ                          | (ルと印刷サービス                               | 0.1 MB                                 |
| □ 言コネットワーク サービス                            |                                         | 0.2 MB                                 |
|                                            | のの人をファイルとプリンクを共有しま                      | :d.                                    |
| 説明: ネットワーク上でほか                             | was dealed to be a contracted of        |                                        |

4 「詳細」をクリックし、「UNIX 用印刷サービス」にチェックを入れて「OK」をクリックし ます。正常に終了すると、「Windows コンポーネントウィザードの完了」が表示されます。

| そのほかのネットワークファイルと印刷                                                                 | 到リービス                                                  |                                                                 |
|------------------------------------------------------------------------------------|--------------------------------------------------------|-----------------------------------------------------------------|
| 各チェックボックスをクリックして、近<br>スは、コンボーネントの一部がイン<br>るには、国業編組をクリックしてください<br>そのはかのスットワークファイルとも | 5加または削除するエンボー<br>ストールされることを表しま<br>い。<br>10周サード人のサブコンボー | ーネントを遅んでください。影付きのチェック 赤ック<br>す。コンボーネントに含まれているものを表示す<br>ーネント(こ): |
| 🖉 🛃 UNEK 用印刷サ ビス                                                                   |                                                        | 0.1 MB. 🗖                                                       |
|                                                                                    |                                                        |                                                                 |
| -                                                                                  |                                                        | <u>*</u>                                                        |
| 説明: UNDX 05イアン                                                                     | いは、このコンピュータで判                                          | 川田できるすべての、リングに印刷できます。                                           |
| 必要なディスク領域の合計<br>空きディスク領域                                                           | 0.0 MB<br>81307,4 MB                                   | ,T≦2(T),                                                        |
|                                                                                    |                                                        | OK ++>tell                                                      |

[注意]「UNIX 用印刷サービス」は、「スタート」→「ネットワークとダイヤルセットアップ接続」の中の、「ローカルエリア接続」の設定で、「インターネットプロトコル (TCP/IP)」が組み込まれていないと表示されません。

#### 3.2 プリンターの作成 (LPR PORT < UNIX 用印刷サービス>の場合)

#### <前提条件>

Windows2000/XP が Ethernet に接続されており、TCP/IP を使用して 5400 エミュレーターII と通信ができることが必要です。5400 エミュレーターIIには、適切な IP アドレス(必要に応じて、サブネット・マスク、デフォルト・ゲートウェイ・アドレス)が設定されているものとします。

- 1 スタートメニューより、「設定」→「プリンタ」を選択します。「プリンタの追加」をダブル クリックします。
- 2 「プリンタの追加ウィザード」が表示されますので、「次へ」をクリックしてください。

| プリンタの追加ウィザード   |                                                                                                 |  |  |
|----------------|-------------------------------------------------------------------------------------------------|--|--|
| 792903870747-F | プリンタの追加ウィザードの開始<br>このウィザードを使うと、プリンタのインストールまたはプリンタの接続を行う<br>ことができます。<br>続行するには、DなへJ をクリックしてください。 |  |  |
|                | 三元(E/) 天天(III) 年初之儿                                                                             |  |  |

3 「ローカルプリンタ」を選択し、「次へ」をクリックします。「プラグアンドプレイプリンタを 自動的に検出してインストールする」にはチェックを入れないでください。

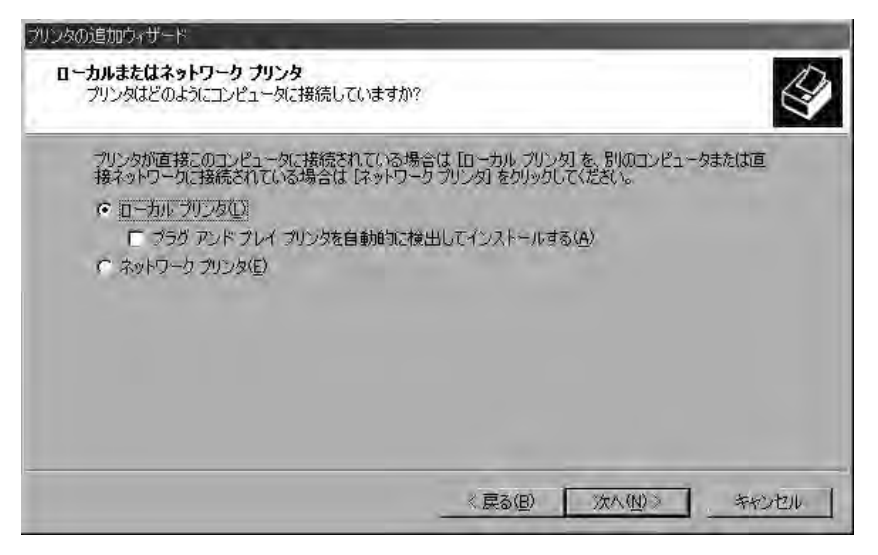

4 新しいポートの作成で、下記の画面のように、「LPR Port」を選択してください。

|                                                              | 6                                                                                                  |                                                  |            |
|--------------------------------------------------------------|----------------------------------------------------------------------------------------------------|--------------------------------------------------|------------|
| 使用するフリンタオ                                                    | マートを選択してくたさい。ボ                                                                                     | ートが一覧にない場合、新しいボートを担                              | 加して758(1)。 |
| 「次のボートを使 「ボート                                                | 3用(U):<br>【 1988                                                                                   | [ 70%)友                                          |            |
| LPT1<br>LPT2:<br>LPT3:<br>COM1:<br>COM2:<br>ICOM3<br>注意:ほとんど | プリンタ ボート<br>プリンタ ボート<br>プリンタ ボート<br>ジリアル ポート<br>ジリアル ポート<br>ジリアル ポート<br>ジリアル ポート<br>のコンピュータはローカル ブ | APTi PowerLaser E940<br>リンダとの通信に LPT1: ポートを使います。 | 1          |
| ● #EL /2#~トの                                                 | 作成( <u>C</u> )                                                                                     |                                                  |            |

5 ここでさらに、「次へ」のボタンをクリックすると、下記の「LPR 互換プリンタの追加」画 面が表示されます。

| LPR 互換プリンタの追加                                                         |   | ×                   |
|-----------------------------------------------------------------------|---|---------------------|
| LPD を提供しているサーバーの名前またはアドレス<br>(10):<br>サーバーのプリンタ名または印刷キュー( <u>R</u> ): | r | - キャンセル<br>- ヘルプ(H) |

ここで「LPD を提供しているサーバーの名前またはアドレス(N)」には「IP アドレス」を、 「サーバーのプリンタ名または印刷キュー(R)」には「PRx」(または、PRESCPx か PRSCSx) を入力してください。入力後、「OK」ボタンをクリックすると入力が完了し、LPR Port (UNIX 用印刷サービス)におけるプリンターの作成の設定が終了します。

# RICOH | IBM.

## InfoPrint Solutions Company<sup>™</sup>

インフォプリント・ソリューションズ・ジャパン株式会社 〒104-8222 東京都中央区銀座8-13-1 Printed in Japan

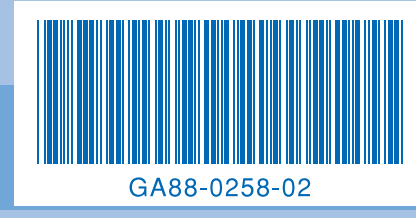